# La femis | partenaire PSL

# **EPREUVES DU CONCOURS EN VISIOCONFERENCE**

Vous avez la possibilité d'installer l'application Zoom sur votre ordinateur ou tablette. Le lien d'accès à la réunion lancera alors directement la réunion dans l'application ou vous devrez saisir l'ID et le mot de passe.

Lien de téléchargement de Zoom : https://www.zoom.us/download#client\_4meeting

Pour des raisons de sécurité, les informations de connexion aux rendez-vous Zoom ne vous seront <u>communiquées que la veille de l'épreuve</u>. Il est demandé de ne pas les diffuser sous aucun prétexte ainsi que les liens éventuels de visionnage qui sont strictement confidentiels.

Vous devrez créer des identifiants sur Zoom en vous nommant clairement en indiquant votre <u>Prénom</u> et votre <u>Nom</u> afin que nous puissions contrôler l'entrée des participants.

➔ Si vous vous connectez via un lien, vous êtes renvoyés automatiquement vers la réunion sur le site web de Zoom.

Vous êtes alors invité(e) à installer le module Zoom qui permet l'affichage de la réunion dans votre navigateur (privilégiez Firefox ou Chrome – évitez Internet Explorer).

→ Si vous vous connectez via un ID et un code de réunion, il vous suffit de vous rendre sur le site <u>https://zoom.us</u>

Vous cliquez alors sur « SE JOINDRE A UNE REUNION » (lien bleu au milieu de l'écran). Vous pouvez alors saisir l'ID puis le code de réunion.

Dans l'interface Zoom, vous êtes invités à « rejoindre la réunion » et à « utiliser le son de l'ordinateur » si ce dernier est équipé.

Vous pouvez également brancher un casque et/ou un micro (celui de votre téléphone par exemple) sur votre ordinateur. Il faudra alors aller sur « Configuration du son et de la vidéo » : https://www.youtube.com/watch?v=HgncX7RE0wM

Vous pouvez ensuite, si vous le souhaitez, activer la caméra.

Vidéo explicative : Démarrer une réunion Construction Démarrer une Réunion

## DEROULEMENT D'UNE EPREUVE ECRITE

1/ En vous connectant à la réunion Zoom, vous entrez d'abord en « salle d'attente ».

**2/L'administrateur de la réunion** (dont vous aurez préalablement reçu les coordonnées téléphoniques en cas de problème) admet ensuite les candidats un par un pour vérifier l'identité.

3/Une fois votre tour, vous devrez **donner votre Prénom, Nom et Date de naissance, et présenter votre pièce d'identité face à la webcam**.

4/ Une fois tous les candidats admis en réunion, des consignes vous seront communiquées.

5/ Puis l'épreuve débutera. Vous devrez couper obligatoirement le son, et la vidéo également si vous le souhaitez (pas de vidéosurveillance). Vous pourrez à tout moment si besoin en mode « conversation privée » poser vos questions à l'administrateur.

Les sujets vous seront alors envoyés par mail.

Vous composerez sur votre ordinateur sur word, et nous enverrez votre copie dès la fin de l'épreuve par mail à <u>concours@femis.fr</u>

Toute copie non reçue à cette adresse dans le quart d'heure sera considérée comme irrecevable.

## DEROULEMENT D'UNE EPREUVE ORALE

1/ En vous connectant à la réunion Zoom, vous entrez d'abord en « salle d'attente ».

2/ Lorsque le jury est prêt, l'administrateur vous admet en réunion.

3/ Après avoir vérifié la configuration audio et vidéo, vous entrez dans la réunion. Vous devez alors **donner votre Prénom, Nom et Date de naissance, et présenter votre pièce d'identité face à la webcam.** Le branchement de la caméra est obligatoire

4/ Votre audition peut alors débuter (les auditions ne sont pas enregistrées).

#### A NOTER POUR LES CANDIDATS EN SON :

L'extrait de film qui servira de support à une analyse sonore pour les candidats en son sera envoyé juste avant l'audition via un lien Vimeo (et par Wetransfer en back up). Vous devrez être équipé(e) d'un casque audio pour en apprécier la qualité.

A NOTER POUR LES CANDIDATS EN MONTAGE :

Les deux propositions de montage d'une même séquence qui serviront de support aux échanges pour les candidats en montage seront envoyées 1 heure avant l'audition via un lien vimeo (et par wetransfer en back up).

L'administrateur de la session s'assure du bon fonctionnement et de la réception des extraits.

#### EN CAS DE TENTATIVE DE HACKING, LES SESSIONS ZOOM SERONT ARRETÉES INSTANTANEMENT POUR TOUS LES PARTICPANTS ET VOUS SEREZ CONTACTES DANS LES PLUS BREFS DÉLAIS POUR REPRENDRE LA SEANCE

Le jour de l'épreuve en cas de problème d'accès à Internet, contactez l'administrateur dont vous aurez reçu les coordonnées.

En cas de doute sur votre équipement ou pour toute question relative au déroulement des épreuves : <u>concours@femis.fr</u>